### **UYAP PORTAL ŞİFRE YENİLEME**

UYAP Portal şifrenizi unuttuysanız aşağıdaki adımları uygulayınız.

# <u>sifre.uyap.gov.tr</u> internet adresine giriniz. Açılan ekranda <u>Şifremi Unuttum</u> linkine tıklayınız.

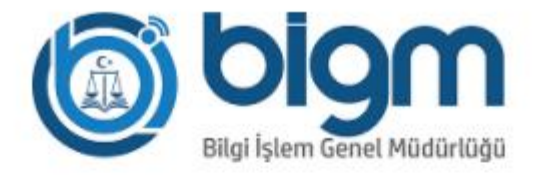

#### Şifre Yönetim Sistemi

Kullanıcı Girişi

| Sicil Numaranız | (abXXXXX)                      | 0               |
|-----------------|--------------------------------|-----------------|
| S               | icil numarasını girmelisiniz   | 4               |
| Portal Şifreniz |                                | 0               |
|                 | Portal Şifrenizi girmelisiniz! |                 |
|                 | (                              | Şifremi Unuttum |
|                 | Giriş                          | $\wedge$        |
|                 |                                | $\geq 1$        |
|                 | Giriş                          | $\frown$        |

#### 3) ABsicil ve cep telefonu numaranızı girerek Gönder tuşuna

#### basınız.

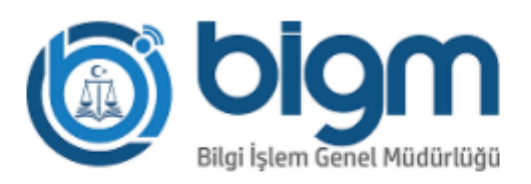

### ŞİFREMİ UNUTTUM

Yeni şifre belirlemek için sicil numaranızı ve sistemde kayıtlı cep telefonu numaranızı giriniz.

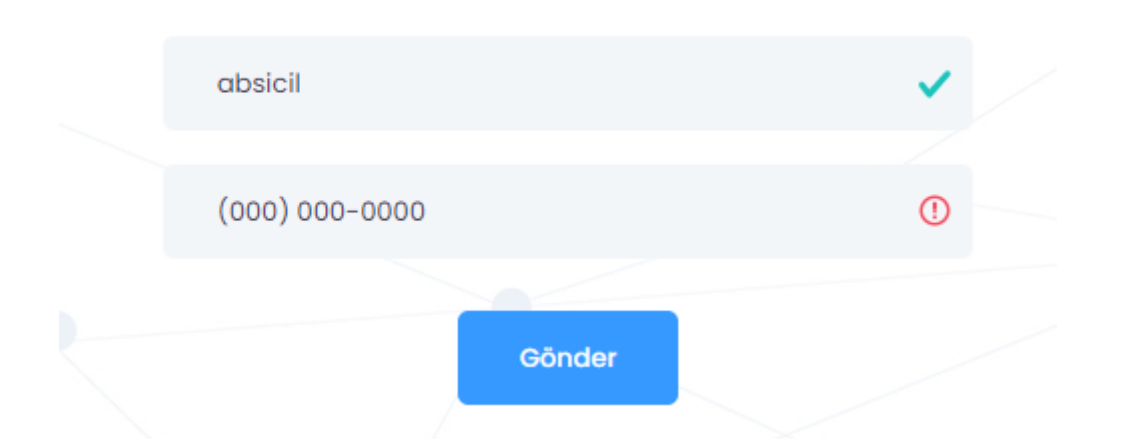

## 4) Cep telefonunuza "uyap sms" tarafından gönderilen doğrulama kodunu giriniz.

#### Doğrulama Kodu

(xxx) xxx-xxxx numaralı telefona bir doğrulama kodu gönderildi.

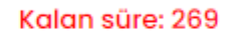

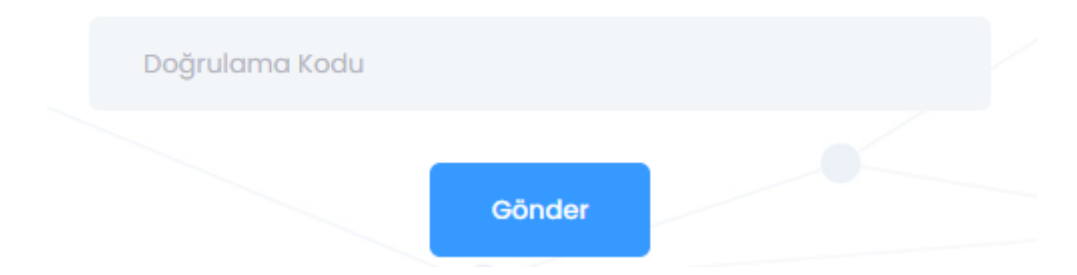

## 5) Açılan ekranda yeni şifrenizi belirleyerek işleminizi tamamlayınız.

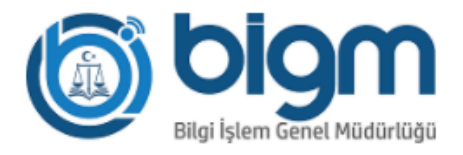

- Türkçe karekterlerin (ç,Ç,ğ,Ğ,ı,İ,ö,Ö,ü,Ü,ş,Ş,ğ,Ğ) kullanılmaması gerekmektedir.
- En az 8 karekter uzunluğunda olmalıdır.
- En az l'er tane büyük harf, küçük harf ve rakam olmalı,
- En az 1 tane alfa nümerik (özel) karakter ("/","!","-" v.b.) olmalı,
- Son 5 şifrenizden farklı olmalıdır.
- Şifre içerisinde ardışık rakam yada harf kullanılmamalı, (Örnek:12345, qwerty, qazwsx gibi)
- Şifre içerisinde uyap, adalet, yargitay, danistay, anayasa, hsyk, akademi, password, sifre kelimelerini içermemelidir.

| Yeni Şifreniz     |        |  |
|-------------------|--------|--|
|                   |        |  |
| Yeni Şifre Tekrar |        |  |
|                   |        |  |
|                   | Gönder |  |
|                   |        |  |

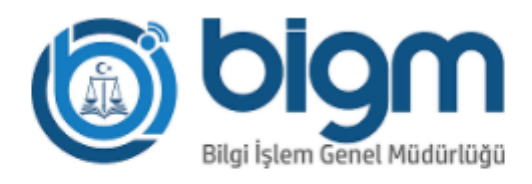

### Şifre Yönetim Sistemi

Kullanıcı Girişi

PORTAL şifrenizi başarılı bir şekilde değiştirdiniz.